## **aspen**medical

# How to Use aXcelerate / Trouble Shooting Guide

Welcome to Aspen Medical's learning platform!

This guide will cover the following to help you get started, and some troubleshooting FAQ's for the aXcelerate learning platform:

- How to create your aXcelerate account
- How to log into your aXcelerate account
- How to start your eLearning.
- I am a New Student. I have never logged into aXcelerate before.
- I am a Returning Student. I have completed courses with Aspen Medical in the past.
- I'm having issues finding my course and/or eLearning.
- I can't access the "Aspen Medical" Participant Portal. My aXcelerate is stuck on another training organisation.

If you have any queries and/or require assistance with accessing your account or your course, please contact our Participant Support Officer by emailing <u>training@aspenmedical.com</u>.

#### **New Students:**

#### 1. Create your aXcelerate account

a) You would have received a "New Student Login" email. In this email, click on the link "Create your aXcelerate account".

#### **Participant Portal login**

Dear

Thank you for choosing Aspen Medical as your training solutions provider. We have your booking and look forward to seeing you soon.

Your Participant Portal contains your course enrolment information and links to any eLearning required to be completed.

Let's get started! Click the link below to access your Participant Portal and set your password. (*Please note that this link will expire in 90 days*).

#### Create your aXcelerate account

Would like more information?

Our Aspen Medical Training Academy website contains the Participant Handbook and our Policy documents. Please pop in to take a look: https://aspenmedical-trainingacademy.com.au/

 b) Select how you want to sign up. You can sign up using your email, mobile number, Google, Facebook, or Apple.

| aspenmedical                                |  |  |
|---------------------------------------------|--|--|
| Create account                              |  |  |
| Already have a global account? Sign in here |  |  |
| Sign up with Email                          |  |  |
| Sign up with Mobile Number                  |  |  |
| Or                                          |  |  |
| G Sign up with Google                       |  |  |
| G Sign up with Facebook                     |  |  |
| 🗯 Sign up with Apple                        |  |  |
| Privacy Policy                              |  |  |

 c) Complete account details and select "Sign up". You will then be able to access the participant portal.

| ← Choose a different sign up method          |  |  |  |
|----------------------------------------------|--|--|--|
| <b>aspen</b> medical                         |  |  |  |
| New account                                  |  |  |  |
| Email                                        |  |  |  |
| Given Name                                   |  |  |  |
| Family Name                                  |  |  |  |
| Password                                     |  |  |  |
| Verify Password                              |  |  |  |
| O Password must contain a lower case letter  |  |  |  |
| O Password must contain an upper case letter |  |  |  |
| O Password must contain a number             |  |  |  |
| O Password must contain a symbol             |  |  |  |
| O Password must be at least 8 characters     |  |  |  |
| O Passwords must match                       |  |  |  |
| Sign up                                      |  |  |  |
| Already have a global account? Sign in here  |  |  |  |

#### 2. Access your eLearning

a) Your participant portal home page should look like the following and contain your courses. Click on the course you have been enrolled in.

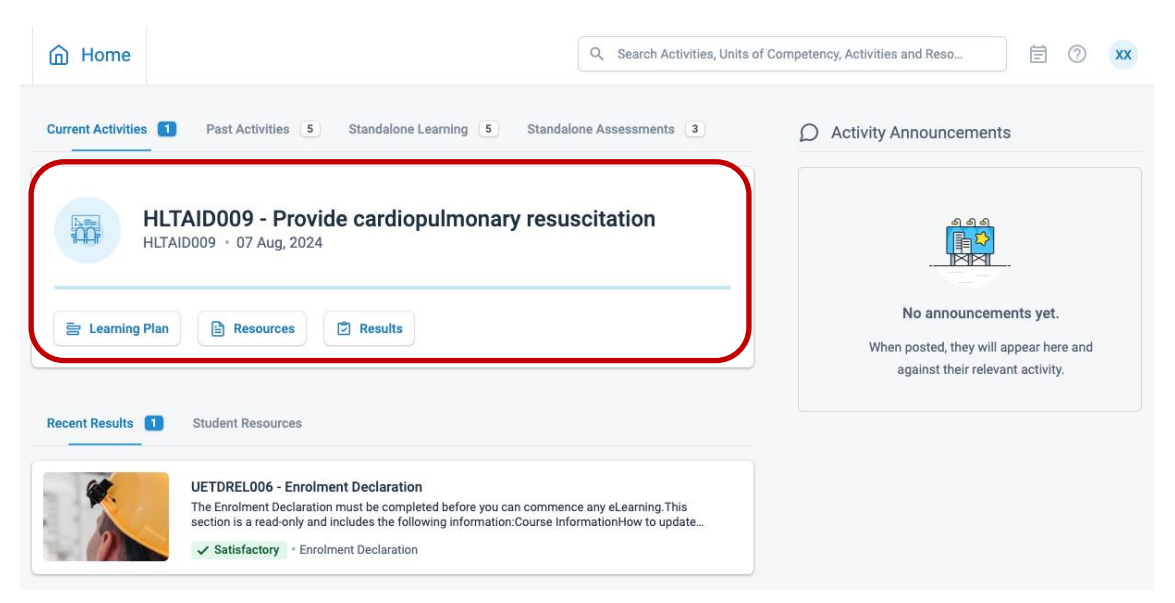

 b) Once you are in your course, click on the "Learning Plan" tab, then click on the "Enrolment Declaration" to start your eLearning. Completing your "Enrolment Declaration" will unlock your eLearning modules.

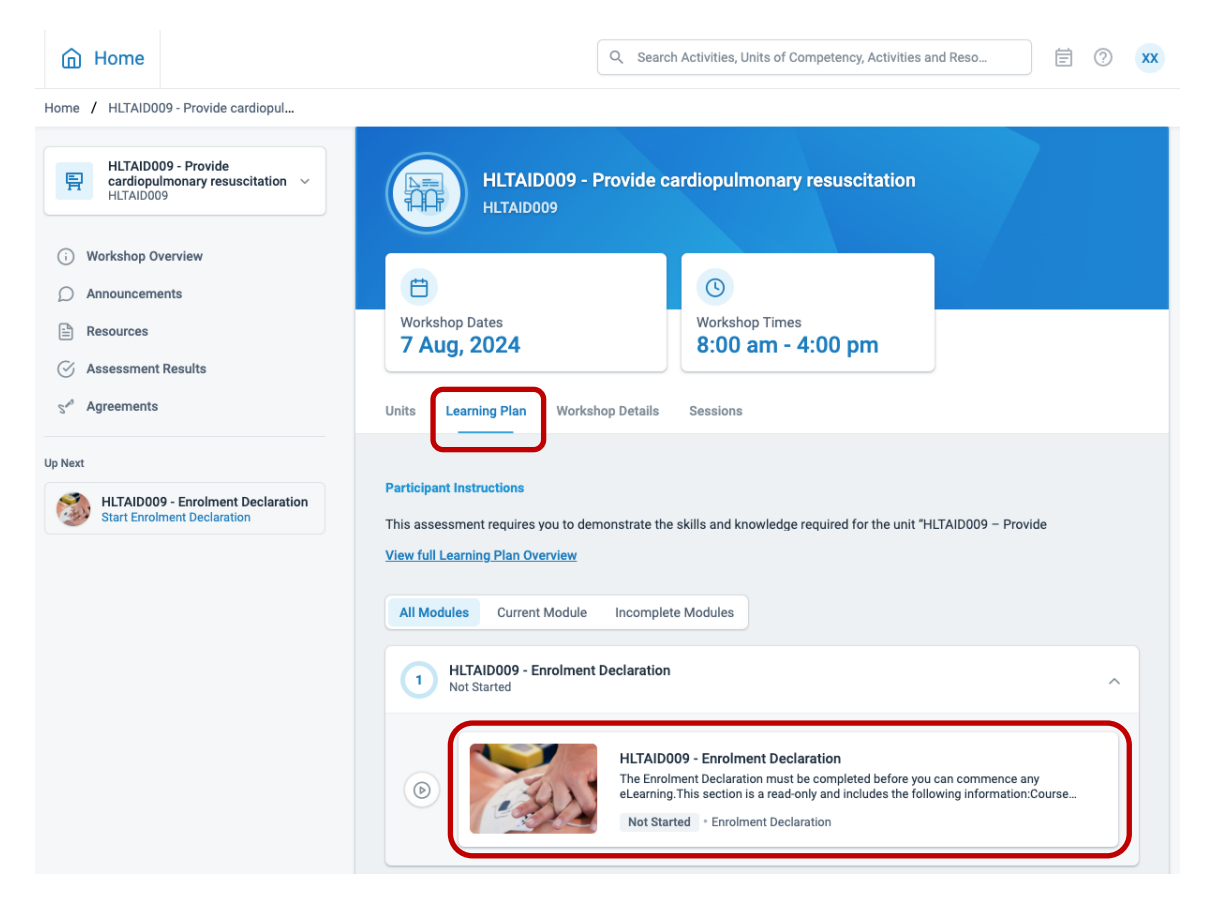

#### **Returning Students:**

#### 3. Logging in to your account

a) To login to your aXcelerate account, click the following link:

https://app.axcelerate.com/auth/user/

b) Enter your login details and click "Sign In".

| a≭celerate                   |                          |  |  |
|------------------------------|--------------------------|--|--|
| Email or Mobile              |                          |  |  |
| Password                     |                          |  |  |
| □ Stay signed in             | Show<br>Forgot password? |  |  |
| Sign In                      |                          |  |  |
| C                            | )r                       |  |  |
| 🗹 Send me a co               | de to sign in with       |  |  |
| <b>G</b> Sign in with Google |                          |  |  |
| G Sign in with Facebook      |                          |  |  |
| Sign in with Apple           |                          |  |  |
| Privacy Policy               |                          |  |  |

- c) If you have successfully logged into your account, click here: Access your eLearning.
- d) If you cannot log into your account, you will need to recreate your aXcelerate account. Click on the "Create your aXcelerate account" link in the "New Student Login" email that has been sent to you.

If you cannot find your "New Student Login" email, please check your Junk Mail. If you still cannot find this email, please email training@aspenmedical.com.

|                                                                                                    | axcelerate                                       |  |
|----------------------------------------------------------------------------------------------------|--------------------------------------------------|--|
| Hi                                                                                                    |                                                  |  |
| You have been invited to join aXcelerate. To get started, set your password by clicking the link below. Please note that this link will expire in 90 days. |                                                  |  |
| <u>Create</u>                                                                                                    | your aXcelerate account                          |  |
| Regards<br>Aspen M                                                                                                    | s,<br>/ledical Pty Ltd.                          |  |
|                                                                                                    | This is an automated notice. Please do not renty |  |

 Select how you want to sign up. You can sign up using your email, mobile number, Google, Facebook, or Apple.

 e) Complete account details and select "Sign up". You will then be able to access the participant portal.

| ign up with Facebook                                                                                                    |
|----------------------------------------------------------------------------------------------------|
| Sign up with Apple                                                                                                    |
| Privacy Policy                                                                                                    |
| ← Choose a different sign up method                                                                                                    |
| aspenmedical                                                                                                    |
| New account                                                                                                    |
| Email                                                                                                    |
| Given Name                                                                                                    |
| Family Name                                                                                                    |
| Password                                                                                                    |
| Verify Password                                                                                                    |
| <ul> <li>Password must contain a lower case letter</li> <li>Password must contain an upper case letter</li> <li>Password must contain a number</li> <li>Password must contain a symbol</li> <li>Password must be at least 8 characters</li> <li>Passwords must match</li> </ul> |
| Sign up                                                                                                    |
| Already have a global account? Sign in here                                                                                                    |

aspenmedical

Create account
Already have a global account? Sign in here

Sign up with Email

Sign up with Mobile Number

Or

G Sign up with Google

l

#### 4. Access your eLearning

c) Your participant portal home page should look like the following and contain your courses. Click on the course you have been enrolled in.

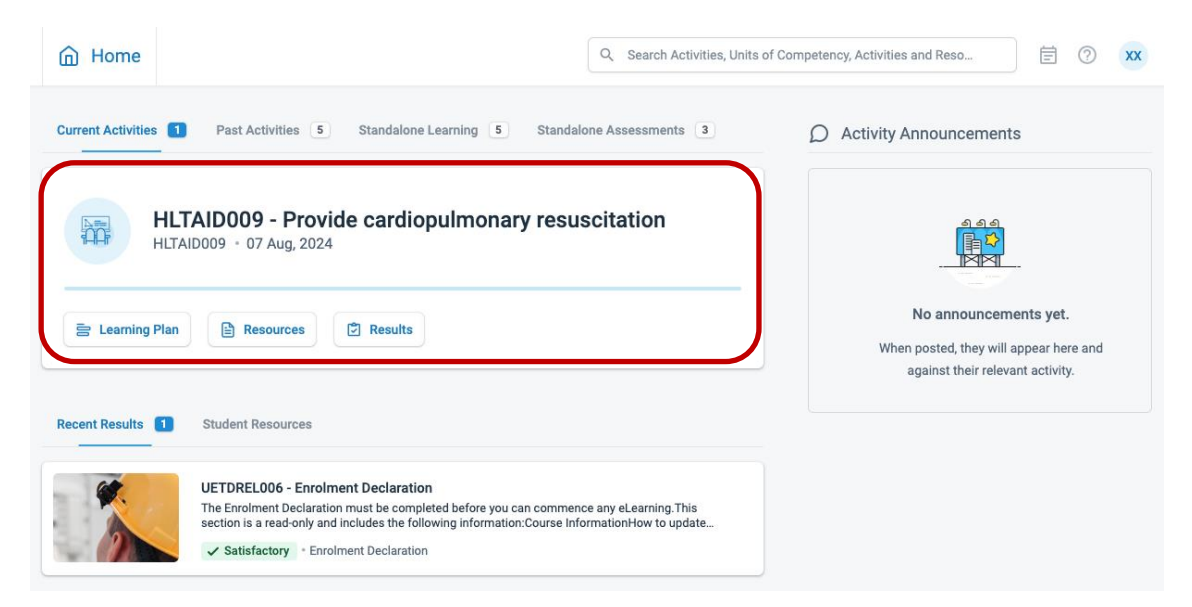

 d) Once you are in your course, click on the "Learning Plan" tab, then click on the "Enrolment Declaration" to start your eLearning. Completing your "Enrolment Declaration" will unlock your eLearning modules.

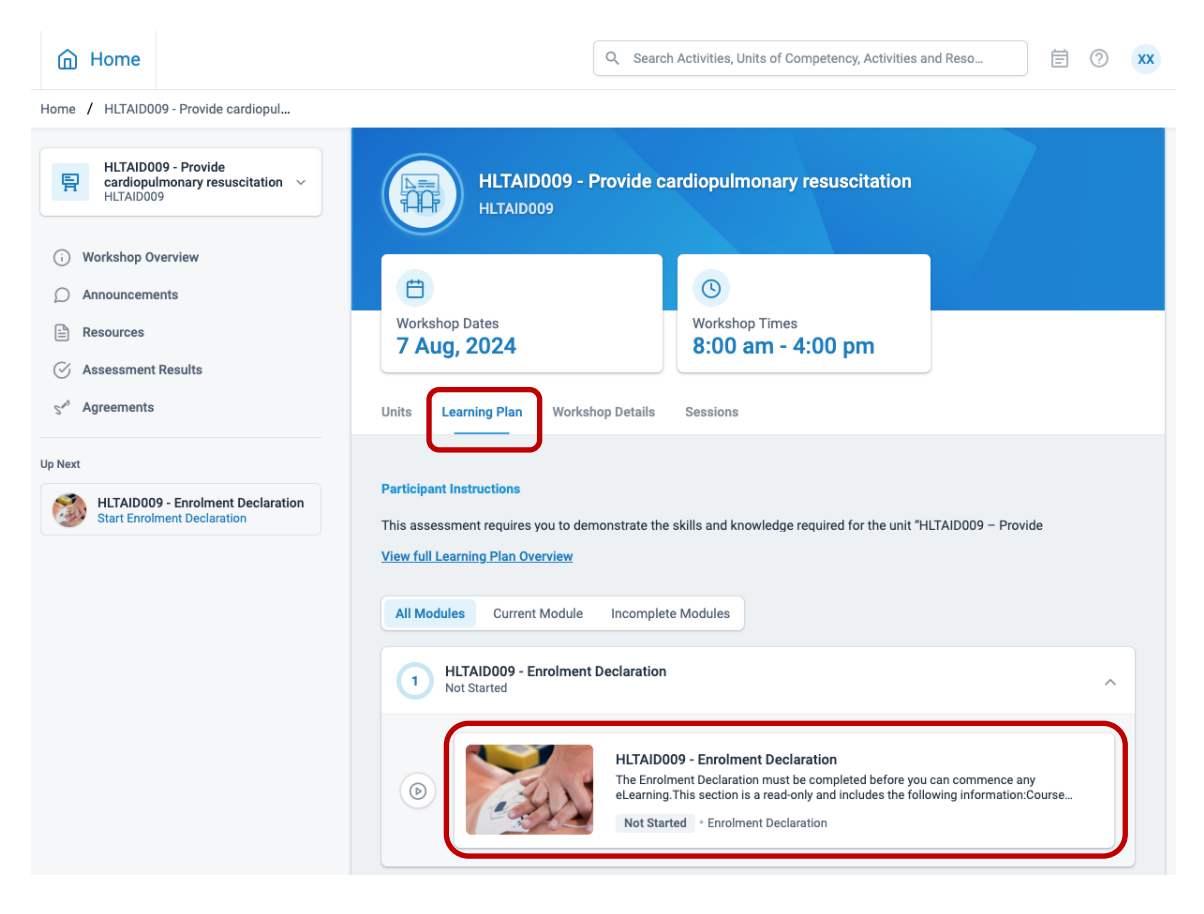

#### Troubleshooting

#### 5. I can't find my course and/or eLearning.

a) If you are a returning student who needs to complete eLearning from a past course, you might not be able to find the course under your "Current Activities". To find a past course, click on the "Past Activities" tab and find your course.

### 6. I can't access the "Aspen Medical" Participant Portal. My aXcelerate is stuck on another training organisation.

 a) If you have completed courses in the past with another training organisation that also uses aXcelerate, you might need to switch accounts after you have logged into aXcelerate.

To do this, click on your initials at the top right corner of your page, hover your pointer over "Aspen Medical Pty Ltd" and click the "Learner Portal" button.

|                                                      | Search Activities, Units of Competency, Activities and Reso                                                                                                  |
|------------------------------------------------------|----------------------------------------------------------------------------------------------------|
| Power Safety<br>Online - 16 Mar, 2024 - 19 Mar, 2024 | My Account       Activity Annour       Student Portal       15 Oct 2021 at 03:46 pm   My Profile Settings Academic Transcript C Enable Night Mode            |
| 🔁 Learning Plan 🔋 Workshops 🖹 Resources 🖸 Results    | Need help? Please view of<br>Services or Short Course<br>Alternatively you can ems     Am     Aspen Medical Pty Ltd     >       Read more     Learner Portal |
| Recent Results  Student Resources                    | Learner TECHNOLOGY PTY LTD >                                                                                                    |
|                                                      |                                                                                                    |